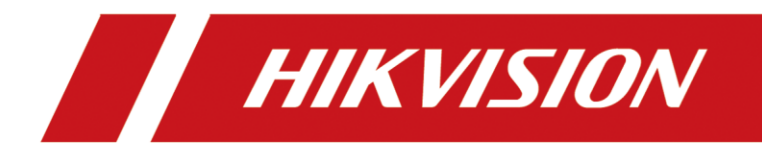

## How to Add Ultra HD Resolution IP Camera to NVR

| Title:   | How to Add Ultra HD Resolution IP Camera to<br>NVR | Version: | v1.0 | Date: | 8/13/2020 |
|----------|----------------------------------------------------|----------|------|-------|-----------|
| Product: | NVR                                                |          |      | Page: | 1 of 2    |
|          |                                                    |          |      |       |           |

## How to Add Ultra HD Resolution IP Camera to NVR

## 1. Key Step 1---Enable the Ultra HD Resolution Mode

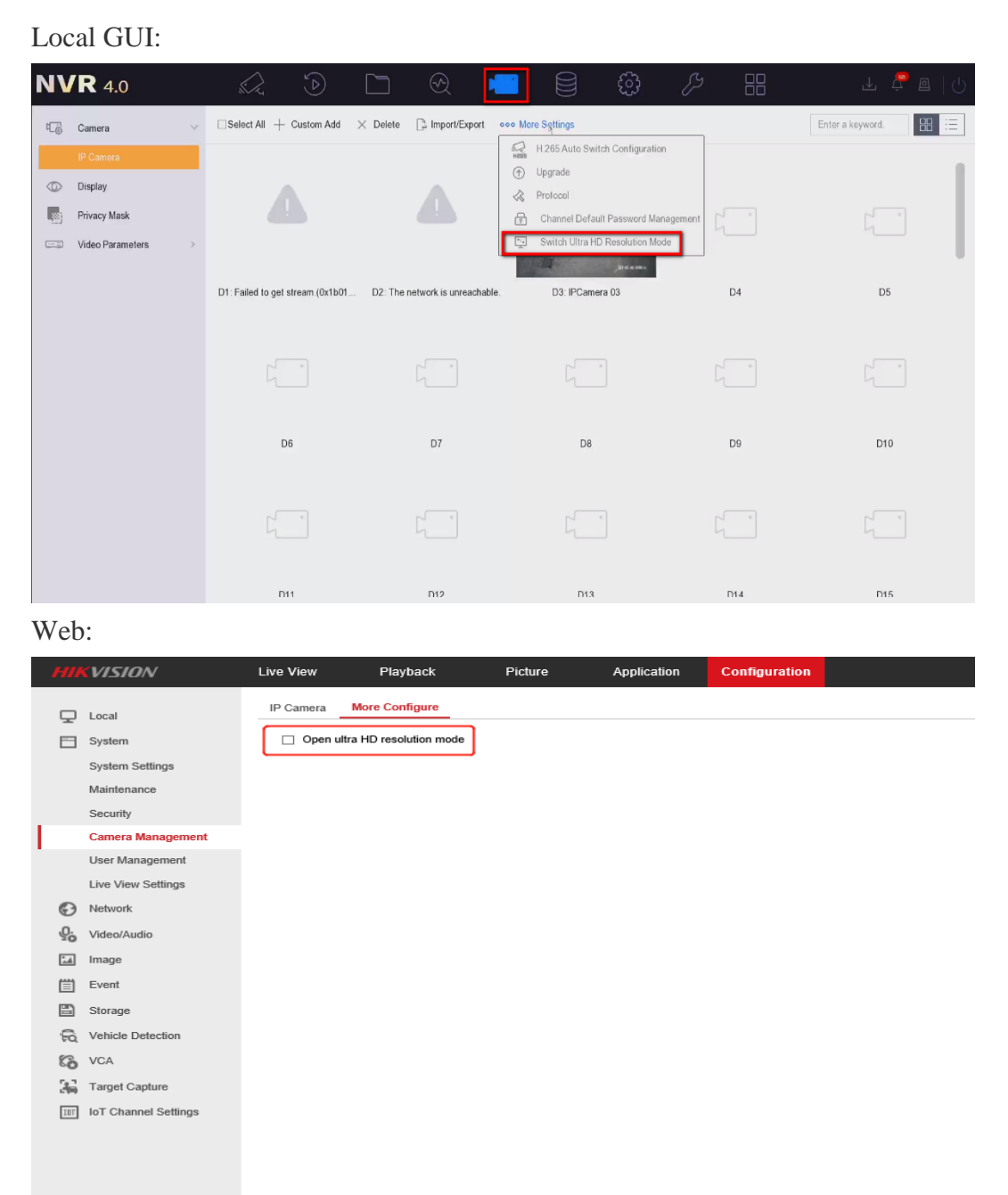

2. Key Step 2---Follow the normal way of adding cameras to add the Ultra HD Resolution multi-track streams IP Camera

| Title:   | How to Add Ultra HD Resolution IP Camera to<br>NVR | Version: | v1.0 | Date: | 8/13/2020 |
|----------|----------------------------------------------------|----------|------|-------|-----------|
| Product: | NVR                                                |          |      | Page: | 2 of 2    |

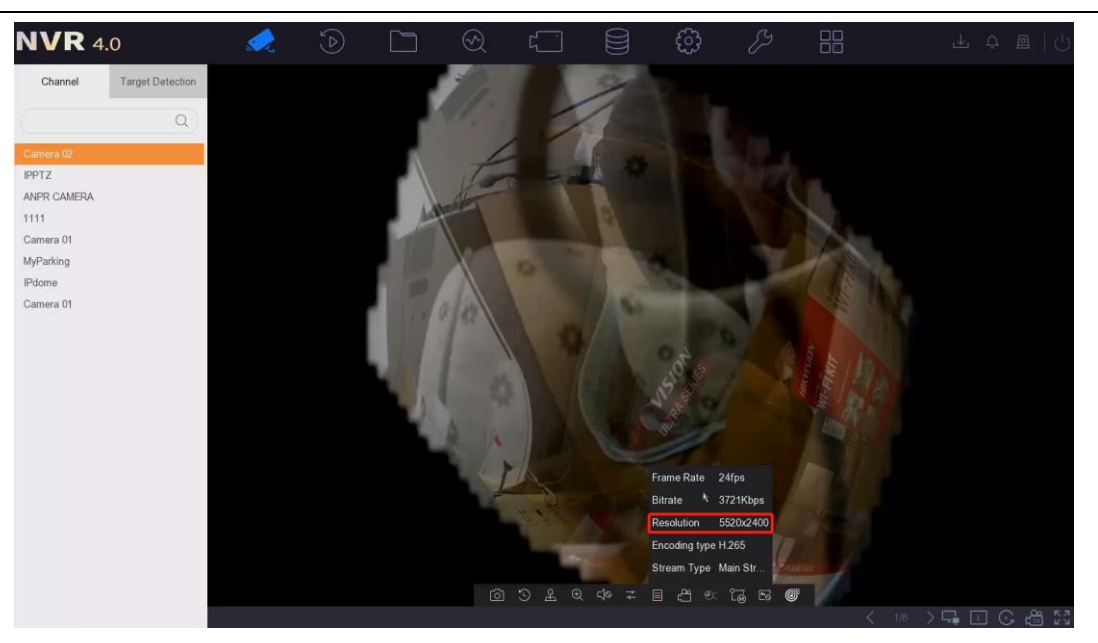

## Note:

1. Before adding the Ultra HD Resolution multi-track streams IP Camera, you need to enable the Ultra HD Resolution Mode. After the mode is turned on, the number of 32-channels NVR will be reduced by 8 channels, and the other channels NVR is unchanged.

2. POE NVR do not support adding Ultra HD Resolution multi-track streams IP Camera.

3. Currently, **only channel 1** on the NVR is supported to add Ultra HD Resolution IP Camera, only storage is supported, and picture capture is not supported.

4. Support single-screen live view and playback of multi-track streams UHD resolution IPC. The specific model of IPC is: panoramic series camera with up to 32MP resolution, DS-2CD6944G0 and DS-2CD6984G0.

5. Support the built-in alarms of high-resolution cameras, such as behavior analysis.

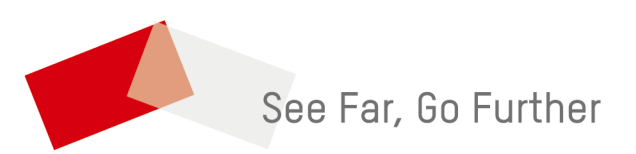